# **User Manual**

# Model: HT-822P IP ADAPTOR For DC24V Only

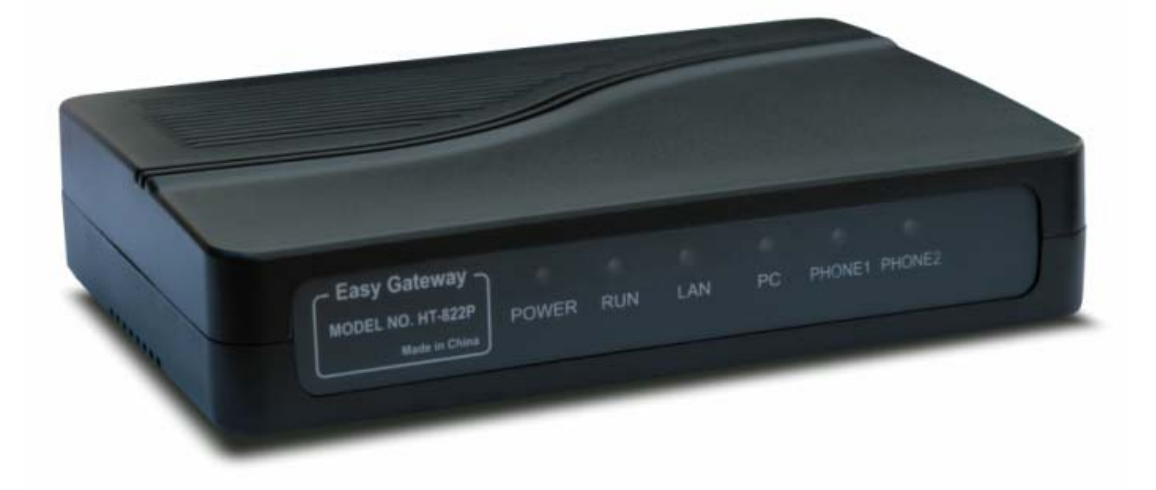

Date: 2007-9-17 Version: A38HS-3.11-6

### Contents

| 1 Product Introduction                             | 4  |
|----------------------------------------------------|----|
| 1.1 General Information                            |    |
| 1.2 Protocol                                       |    |
| 1.3 Hardware Specification                         | 5  |
| 1.4 Software Specification                         | 5  |
| 1.5 List of the Package                            | 5  |
| 1.6 View of the Appearance                         | 6  |
| 2 Installation                                     | 6  |
| 2.1 Installation Steps                             | 6  |
| 2.2 Connection Diagram                             | 7  |
| 3 Basic Operations                                 | 7  |
| 3.1 Star Command                                   | 7  |
| 3.1.1 Star Commands for Phone Configuration        | 7  |
| 3.1.2 Star Commands for Phone Operation            | 8  |
| 3.2 Set up                                         | 8  |
| 3.3 Make Phone Calls                               | 9  |
| 3.3.1 Using Star (*) Commands for Phone Operations | 9  |
| 3.3.1.1 Call-waiting/flash                         | 9  |
| 3.3.1.2 Call Hold                                  | 9  |
| 3.3.1.3 Call-transfer                              |    |
| 3.3.1.4 Call-forward                               |    |
| 3.3.2 Placing a Call                               |    |
| 3.3.3 Send and Receive PSTN Calls                  |    |
| 3.3.4 Send and Receive VoIP Calls                  |    |
| 3.3.5 Send by Phone Book                           |    |
| 3.4 LED Light Pattern Indication                   |    |
| 4 Configuration Guide                              | 13 |
| 4.1 Access the Web Configuration Menu              |    |
| 4.2 Status                                         | 15 |
| 4.2.1 Phone Information                            |    |
| 4.2.2 Network Information                          |    |
| 4.3 Configurations Options                         |    |
| 4.3.1 Language                                     |    |
| 4.3.2 Time Zone and Time Server                    |    |
| 4.3.3 Auto-provision                               |    |
| 4.3.4 Remote Control                               |    |
| 4.3.5 Pound(#)Key and Auto-dial Timeout            |    |
| 4.3.6 Network Tone                                 |    |

| 4.4 Call Settings                |    |
|----------------------------------|----|
| 4.4.1 H.323 Phone                | 21 |
| 4.4.1.1 Single Configuration     |    |
| 4.4.1.2 Configuration by Line    |    |
| 4.4.1.3 Configuration by Group   |    |
| 4.4.1.4 Advance Settings         |    |
| 4.4.1.5 H.323 Direct Mode        |    |
| 4.4.2 SIP Phone                  |    |
| 4.4.2.1 Single Configuration     |    |
| 4.4.2.2 Configuration by Line    |    |
| 4.4.2.3 SIP Advance Settings     |    |
| 4.4.3 Media Setting              |    |
| 4.4.4 Codec Preference           |    |
| 4.4.5 NAT Traversal              |    |
| 4.4.5.1 Signaling NAT Traversal  |    |
| 4.4.5.2 Media NAT Traversal      |    |
| 4.4.6 Billing Support            |    |
| 4.4.7 Dial Plan                  |    |
| 4.4.7.1 Basic Dial Rule          |    |
| 4.4.7.2 How to limit code bit    |    |
| 4. 5 User Command                |    |
| 4.5.1 Start VoIP dial            |    |
| 4.5.2 Switch to PSTN             |    |
| 4.5.3 Hold Key                   |    |
| 4.5.4 Transfer Key               |    |
| 4.5.5 Star Command Input Timeout |    |
| 4.6 Gain Setting.                |    |
| 4.7 PhoneBook                    |    |
| 4.8 About FAX                    |    |
| 4.9 Network Configurations       |    |
| 4.8.1 LAN Port configurations    | 40 |
| 4.8.2 PC port configurations     | 41 |
| 4.8.3 Primary DNS                |    |
| 4.8.4 Secondary DNS              | 43 |
| 4.9 Save Configuration           |    |
| 4.10 Discard Changes             | 44 |
| 4.11 Tools Menu                  |    |
| 4.11.1 Online Upgrade            | 44 |
| 4.11.2 Change Password           | 4  |
| 4.11.3 Reset Configuration       |    |
|                                  |    |

| 3 Manufactory Parameter47 |
|---------------------------|
|---------------------------|

# **1 Product Introduction**

### **1.1 General Information**

An Analogue Telephone Adaptor (ATA) is an analogue-to-digital adaptor that allows you to use your standard telephone or telephone system. ATA is designed to realize voice communication over a broadband IP network. It offers high voice quality with minimal bandwidth requirement. No matter it could access to the public IP address or not, the device has the advantage of easy installation in simple or complex network Multiple IP phones can also be installed in the same network with only one public IP address. It comes with enriched features for both network and phone applications, such as broadband router, DHCP, LAN Phone System.

The HT-822P IP ADAPTOR is an all-in-one VoIP integrated device, which is designed to be a total solution for network's providing VoIP services. Its functions are available via a regular analog telephone. The HT-822P IP ADAPTOR has two VoIP lines and one PSTN port.

### 1.2 Protocol

TCP/IP V4 (IP V6 auto adapt) ITU-T H.323 V4 Standard H.2250 V4 Standard H.245 V7 Standard H.235 Standard (MD5, HMAC-SHA1) ITU-T G.711 Alaw/ULaw, G.729A, G.729AB, and G.723.1 Voice Codec **RFC1889 Real Time Data Transmission** Proprietary Firewall-Pass-Through Technology SIP V2.0 Standard Simple Traversal of UDP over NAT (STUN) Web-base Management PPP over Ethernet (PPPoE) PPP Authentication Protocol (PAP) Internet Control Message Protocol (ICMP) **TFTP Client** Hyper Text Transfer Protocol (HTTP) Dynamic Host Configuration Protocol (DHCP) Domain Name System (DNS) User account authentication using MD5 Out-band DTMF Relay: RFC 2833 and SIP Info

### **1.3 Hardware Specification**

ARM9E Processor for high performance DSP for voice codec and voice processing Two 100M Based Ethernet ports in comply with IEEE 802.3 for both LAN and PC connection. LEDs for Ethernet port status Two FXS ports One PSTN port Ethernet Bridge

### **1.4 Software Specification**

LINUX OS Built-in HTTP for accessing internal parameters PPPoE dial-up NAT Broadband Router functions DHCP Client DHCP Server Firmware On-line upgrade Phone Book Memory Dial Caller ID Multiple Language Support With Accounting Function

### 1.5 List of the Package

- a) One HT-822P IP ADAPTOR
- b) One universal power adaptor DC24V/500mA

# Warning: The two different power adaptor is use in different kind's HT-822P. Please don't mix up it.

c) One Ethernet cable (3m)

### **1.6 View of the Appearance**

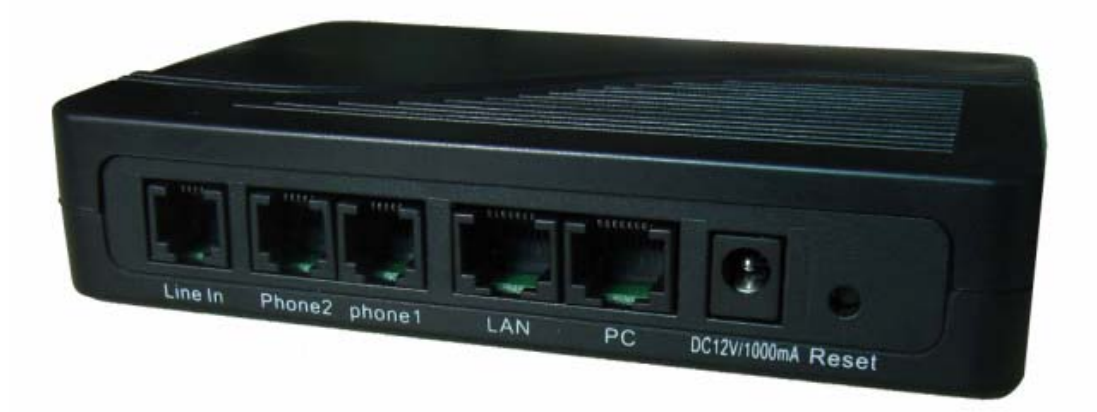

#### 1) Phone 1

It is connected with a standard touch-tone analog telephone.

#### 2) Phone 2

It is connected with another standard touch-tone telephone.

#### 3) LINE IN

It is connected with a standard telephone cable PSTN or VoIP.

#### 4) LAN

It is used to connect the Ethernet cable.

#### 5) PC

It is used to connect a computer or other terminal.

#### 6) POWER DC24V/500mA

It is the power port, connected with the power adaptor.

Warning: The two type power adaptor are use by different kind's HT-822P, Please don't mix up it.

#### 7) Reset

It's used to reboot the terminal.

# **2** Installation

### 2.1 Installation Steps

The HT-822P IP ADAPTOR has two PHONE ports (Phone1, Phone 2), one LINE IN port, one NETWORK port and one PC port. The PHONE ports can register to the same SIP or H.323 account or two different SIP or H.323 accounts.

Please follow the following steps to install an HT-822P IP ADAPTOR:

- a) Connect a standard touch-tone analog telephone to the PHONE port.
- b) Insert a standard RJ11 telephone cable into the LINE IN port and connect the other end of the telephone cable to a wall jack.
- c) Insert the Ethernet cable into the LAN port of HT-822P IP ADAPTOR and connect the other end of the Ethernet cable to an uplink port (a router or a modem, etc.)
- d) Connect a PC to the PC port of HT-822P IP ADAPTOR.
- e) Insert the power adapter into the HT-822P IP ADAPTOR and connect it to a wall outlet.

### 2.2 Connection Diagram

The interconnection diagram is as follows:

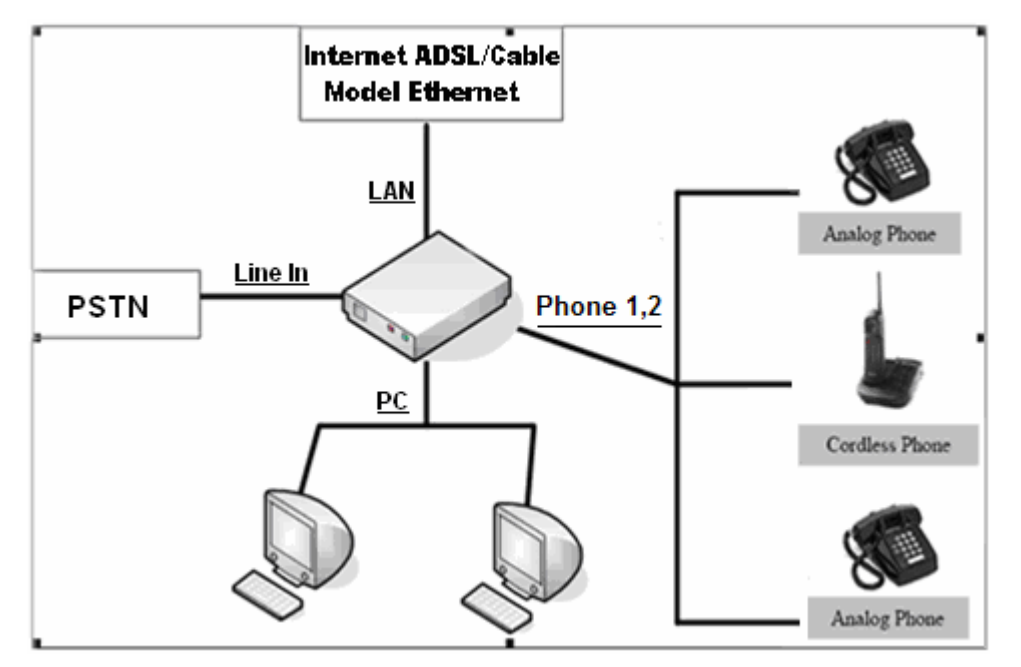

## **3 Basic Operations**

### 3.1 Star Command

There are two types of Star Commands. One is factory predefined star command for phone setup and information purpose. The other is for phone operation. The first digit of a command must be "\*" and the rest must be the natural number from 0 to 9. There are also some commands with operands.

### 3.1.1 Star Commands for Phone Configuration

The star commands for phone configuration generally contains three digits or more. This

kind of star command is shown in the table below.

| Star(*) Command | Function                                    |  |  |
|-----------------|---------------------------------------------|--|--|
| *01             | Read LAN Port IP                            |  |  |
| *02             | Read PC Port IP                             |  |  |
| *03             | Set LAN Port IP. Pick up the handset, press |  |  |
|                 | *03, and then follow the instruction of the |  |  |
|                 | phone to set the IP address.                |  |  |
| *04             | Set PC Port IP. Pick up the handset, press  |  |  |
|                 | *04, and then follow the instruction of the |  |  |
|                 | phone to set the IP address.                |  |  |
| *20             | Send a remote support request.              |  |  |
| *09987456       | Reset IP:                                   |  |  |
|                 | LAN Port IP:                                |  |  |
|                 | 192.168.0.1 (The new terminal are DHCP      |  |  |
|                 | default)                                    |  |  |
|                 | PC Port IP:                                 |  |  |
|                 | 192.168.5.1(The new terminal are bridge     |  |  |
|                 | mode.)                                      |  |  |
| *11983185922    | Reset system configuration. Return to the   |  |  |
|                 | default configuration.                      |  |  |

Note: These commands are factory preset and cannot be modified.

### 3.1.2 Star Commands for Phone Operation

The star commands for phone operation are 3-digit long at least and some contains operands. These star commands are shown in the table below.

| Star(*) Command | Function                                      |
|-----------------|-----------------------------------------------|
| *12             | Switch to VOIP line                           |
| *21             | Switch to PSTN line                           |
| *42             | Hold the current call / Release the Hold call |
| *41             | Call Transfer to another VoIP Number          |
| *50             | Phone book function key                       |

### 3.2 Set up

The setup of the HT-822P IP ADAPTOR can be done via auto-provisioning if the service provider supports this feature. Local setup is supported via built-in web pages. To access the web pages, the LAN or PC port IP address is required. The HT-822P IP ADAPTOR is equipped with voice prompts to read LAN port and PC port IP addresses via the Phone 1

or Phone 2 port.

Please refer to the table in section 3.1.1 for detailed information. While setting up, please follow the instructions as follows :

- a) When the HT-822P IP ADAPTOR fails to set the LAN Port and PC Port IP addresses, it reports 0 on \*01 or \*02 Star Commands.
- b) When the PC port is configured into Bridge Mode, it also report zero.
- c) \*03 and \*04 can be dialed to set the LAN Port IP address and PC Port IP address. For example, if you want to set the PC Port's IP address to 192.168.5.10, please press the following keys orderly : "\*04192.168.5.10#". Note : enter Symbol "\*" replace "." and end with "#".
- d) A special star (\*) command (\*09987456) can be dialed to reset both LAN port and PC port to the factory default IP. By the new firmware, the default setting was the LAN port is DHCP mode, the PC port is bridge mode.
- e) The star command \*11983185922 can be dialed to reset the system configuration or return to the default configuration.

### 3.3 Make Phone Calls

### 3.3.1 Using Star (\*) Commands for Phone Operations

Refer to the table in section 3.1.2 for detailed values of the star commands for phone operation.

### 3.3.1.1 Call-waiting/flash

When you are talking on the phone and another call comes in on your phone extension, a short tone sounds in your handset. You can give the waiting indications such as accepting the call, or neglecting the call.

Note: This function only support by SIP protocol.

### 3.3.1.2 Call Hold

Call Hold lets you put a caller on hold for a certain period of time. There are two kinds of call hold:

- a) When you are in the conversation with a party, you can press "\*42" on the phone keypad to place the first party on hold. You will hear a dial tone. Enter a new phone number to make another call. After finishing the second call, you can press the "\*42" again to return to the former call on hold.
- b) When you are talking on the phone and another call comes in on your phone

extension. To temporarily put the present caller on hold and answer the new incoming call, press \*42 and you will hold the current call. And press \*42 again, you will return to the former call.

Note: This function only support by SIP protocol.

### 3.3.1.3 Call-transfer

If A and B are in the process of a call, A can transfer A-B call to B-C call. There are two kinds of transfer, which are attended transfer and unattended transfer.

a) Attended Transfer

When a call is in progress and you agree with him/her to have a call transfer, press "\*41", and when you hear dial tone, dial another phone number to announce a transfer. If the third party agrees, you hang up your phone.

b) Unattended Transfer

When a call is in progress and you agree with him/her to have a call transfer, press "\*41", and when you hear dial tone, dial another phone number. When you hear ring tone, just hung up your phone without a conversation with the third party.

Note: This function only support by SIP protocol.

#### 3.3.1.4 Call-forward

Call- forward is an arrangement whereby a call coming into an unanswered or busy line will be FORWARDED to a predestinated line. Contact the Telephone Services office for implementation of this feature.

Please refer to the "Call Settings" in section 4.2.3.3 for the configuration instructions. Note: This function only support by SIP protocol.

### 3.3.2 Placing a Call

- a) Dial the number and wait for 5 seconds. Or
- b) Dial the number and press "#"

### 3.3.3 Send and Receive PSTN Calls

Users can send and receive calls from the PSTN.

- A. To receive PSTN calls, just take the phone off hook when it rings.
- B. To make a PSTN call:
- a) If the default connect of FXS MODE in the configuration web is VoIP, press \*21 (or

your own PSTN Access Code) at first. Wait for the PSTN dial tone and dial the PSTN number.

b) If the default connect of FXS MODE in the configuration web is PSTN, dial the phone number directly.

### 3.3.4 Send and Receive VoIP Calls

Users can send and receive calls from the VoIP.

- A. To receive VoIP calls, just take the phone off hook when it rings.
- B. To make a VoIP call:
- a) If the default connects is VoIP, dial the number directly.
- b) If the default connect is PSTN, press \*12 at first and then dial number.

### 3.3.5 Send by Phone Book

Users can send a phone number in phone book.

Dial \*50 and the phone book's location number.

| NO. | Name    | Number         |
|-----|---------|----------------|
| 01  | jonsoon | 008612345678   |
| 02  | lili    | 00178945621354 |
| 03  | tony    | 008723245897   |
| 04  |         |                |

For example: you want call 'tony', then dial '\*5003', the terminal will auto dial number '008723245897'

### 3.4 LED Light Pattern Indication

The following table shows the LED light pattern indication.

| LED | DESCRIPTION                               |  |  |
|-----|-------------------------------------------|--|--|
| RUN | 1. When the device is booting up, the LED |  |  |
|     | will flash 100ms ON and 100ms OFF.        |  |  |
|     | 2. When the device is connected with the  |  |  |
|     | server, the LED will flash 1s ON and 1s   |  |  |
|     | OFF.                                      |  |  |
|     | 3. If the ATA does not boot up, the LED   |  |  |
|     | will not flash.                           |  |  |
| LAN | 1. When the LAN receptacle is connecting  |  |  |
|     | with the network, the LAN LED will light  |  |  |

|    | up continuously. (The LED will not light<br>up if the network connection is<br>unavailable)<br>2. If there is data transmitting through the                                                             |
|----|----------------------------------------------------------------------------------------------------|
|    | ATA, the LAN LED will blink. (Example:<br>During a VoIP call, the LED will keep<br>blinking.)                                                                                                    |
| PC | <ol> <li>When the PC receptacle is connecting<br/>with the network, the PC LED will light<br/>up continuously. (The LED will not light<br/>up if the network connection is<br/>unavailable.)</li> </ol> |
|    | <ol> <li>If there is any data transmitting through<br/>this receptacle, the PC LED will keep<br/>blinking.</li> </ol>                                                                                   |
| L1 | <ol> <li>L1 LED will be off when the phone is on<br/>hook.</li> <li>L1 LED will be on when the phone is off<br/>hook.</li> </ol>                                                                        |
| L2 | <ol> <li>L2 LED will be off when the phone is on<br/>hook.</li> <li>L2 LED will be on when the phone is off<br/>hook.</li> </ol>                                                                        |

# **4** Configuration Guide

Before configuring the HT-822P IP ADAPTOR, first you should obtain the LAN or PC IP address through voice prompt. Follow section 3.1 for detailed information to get the LAN or PC IP Address.

HT-822P IP ADAPTOR has an embedded Web server that will respond to HTTP GET/POST requests. It also has embedded HTML pages that allow users to configure the HT-822P IP ADAPTOR through a Web browser.

### 4.1 Access the Web Configuration Menu

http://192.168.2.239

The HT-822P IP ADAPTOR HTML configuration menu can be accessed via LAN or PC port:

With the LAN access is enabled, get the LAN IP address of the HT-822P IP ADAPTOR as described in section 3.1.1. The HT-822P IP Adaptor's Web Configuration page can then be accessed by entering the URI into a web browser.

For example Use the LAN port IP address login the HT-822P WEB page. Hypothesis the LAN port IP is 192.168.2.244, then run IE and input *192.168.2.244* or *http://192.168.2.244* to IE's address field:

Once this HTTP request is entered and sent from a Web browser, the HT-822P IP ADAPTOR will respond with the following login screen:

13

| Connect to 192.1                                                                                                    | 68.2.244                                                                                                    | ×  |
|----------------------------------------------------------------------------------------------------|----------------------------------------------------------------------------------------------------|----|
|                                                                                                    | G P                                                                                                    |    |
| The server 192.168.2<br>username and passwo<br>Warning: This server<br>password be sent in a<br>without a secure conr | 2.244 at "Please Login" requires a<br>ord.<br>is requesting that your username and<br>an insecure manner (basic authentication). | on |
| <u>U</u> ser name:                                                                                                    | <b>1</b>                                                                                                    | ~  |
| Password:                                                                                                    |                                                                                                    |    |
|                                                                                                    | Remember my password                                                                                                    |    |
|                                                                                                    |                                                                                                    |    |
|                                                                                                    | OK Cancel                                                                                                    |    |

To login the Administration Configuration page, please enter "admin" in the User Name field and "admin" (default) in the Password field and then click on the OK button. The PC Browser then shows the window below and you have successfully entered the HT-822P IP ADAPTOR HTTP WEB Interface.

| as the second  | hone              | IP Phone T      | erminal          | 简体中文 繁体中文         |
|----------------|-------------------|-----------------|------------------|-------------------|
| Status         | Status            |                 |                  |                   |
|                | Phone Information |                 | Network Informat | ion               |
| Configurations | Serial Number     | HT822POLDTEST09 | LAN Port         | 192.168.2.216     |
| Ŭ              | Firmware Version  | A38HS-3.11-1    | LAN MAC          | 00:10:BE:01:53:B1 |
| Phone Book     | Hardware Model    | 2fxs            | PC Port          | In Bridge Mode    |
| Toole          | Line Register 1   | LOGIN           | PPPoE            | Disabled          |
| 10015          | Line Register 2   | LOGIN           | Default Route    | 192.168.2.254     |
|                | Status            |                 | DNS Server       | 202.96.134.133    |
|                |                   |                 |                  |                   |

Administration configuration includes not only the end user configuration, but also advanced configuration such as SIP configuration, and other miscellaneous configurations. The default page is for Status settings as shown on the right hand side of the window. To change to a different menu choice, just click on one of the choices on the left hand menu column. The advanced configuration page is shown in the following sections.

### 4.2 Status

As shown in the figure above, there are four main fields to be configured on the Status page.

### 4.2.1 Phone Information

#### A. Serial Number

Each ATA has a unique serial number assigned by the factory such as HT822POLDTEST09. This number is important for centralized configuration, technical support, and warranty repair. This number is printed in the back of the ATA and is associated with your software license. This field is read-only.

#### **B. Firmware Version**

Firmware version refers to the software version of the ATA such as A38HS-3.11-1, which is used to identify the software version.

#### C. Hardware Revision

These fields show terminal's hardware type.

#### **D. Phone Status**

This field shows the status of Line's connection status. If the connection is successful, this field displays LOGIN. Otherwise show LOGOUT.

### 4.2.2 Network Information

#### A. LAN Port Configuration

This field shows the current IP address used by LAN port such as 192.168.100.119. The ATA LAN port can be configured to obtain its IP address by DHCP or the IP address can be set statically, used mainly while using the ATA with a DSL line.

#### B. PC Port Configuration

This field shows the current IP address used by PC port. In the Bridge Mode, the ATA allows a PC connected to it to pass through to the network. No other PC Configuration settings are set; the Advanced, Gateway, Primary and Secondary DNS field settings are not required and can be ignored.

#### C. PPPoE

This field shows the status of your broad band connection with Dial-up networking in the ATA has not been enabled. The ATA is designed to be used over the Internet with a broadband connection.

#### D. Default Route

Default Route is the IP address of a router that is used when a device sends a packet to another subnet or when a device sends a packet to an unknown destination.

#### E. DNS Server

Each zone is served by at least one Domain Name Server, which contains the complete data for the zone. (To make the DNS tolerant of server and network failures,

most zones have two or more authoritative servers.) A name server retains the address and routing information for IP users.

### 4.3 Configurations Options

Click on the "Configurations", the web page will pop-up a subordinate options. Click on "Preference" in the left menu of the configuration web, and the screen will be displayed as follows:

| Preference     |                    |                              |                    |
|----------------|--------------------|------------------------------|--------------------|
| Language(语言)   | English 🗸          | Pound(#) Key as<br>Delimiter | 💿 Enable 🔘 Disable |
| Time Zone      | GMT+8              | Auto-dial Timeout(3-         |                    |
| Time Server    | pool.ntp.org       | 13S)<br>Network Tones        | China              |
| Auto-provision | 🔿 Enable 💿 Disable | INFO Server                  |                    |
|                | RemoteControl>>    | China Phone Code             | 🔿 Enable 💿 Disable |

### 4.3.1 Language

Select web provisioning language as English or Chinese. For example, if your present language used is English, please click "English" in the "Language" menu, When the terminal was reboot the web page will display all information in English.

| Language(语言) |   |
|--------------|---|
|              | [ |

| 简体中文    | * |
|---------|---|
| English |   |
| 简体中文    |   |
| 繁體中文    |   |

You can choice the language use the quick link, the Web page's language will change at soon.

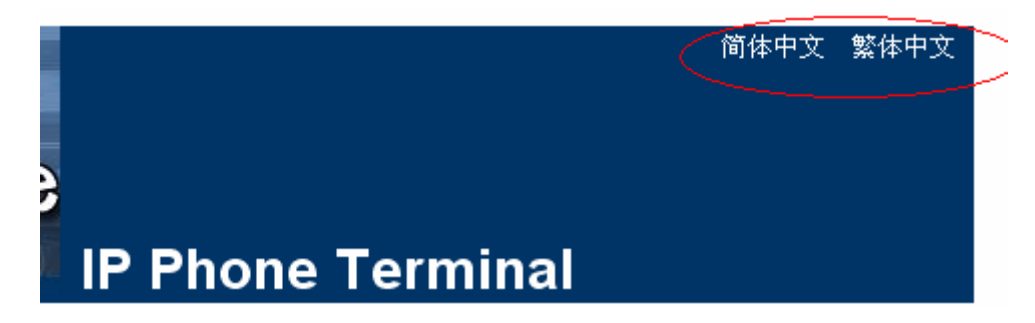

### 4.3.2 Time Zone and Time Server

This parameter controls how the date/time displayed, it will be adjusted according to the specified time zone. The ATA uses Network Time Protocol (NTP) to retrieve date and time information from an NTP server (Time Server). The time is in GMT  $\pm$  offset. For example, Pacific Standard Time is GMT-8, and Pacific Daylight Time is GMT-7.

| Time Zone   | GMT+8        |
|-------------|--------------|
| Time Server | pool.ntp.org |

Time Server is the Network Time Protocol server where the IP Phone retrieves date and time information. This field shows the NTP server IP address such as *timekeeper.isi.edu*.

### 4.3.3 Auto-provision

Allow central provisioning of HT-822P. Auto-provision is the automatic configuration of devices without manual intervention and without any need for software configuration programs or jumpers. Ideally, auto-provision devices should just "Plug and Play". Auto-provision has been made common because of the low cost of microprocessors and other embedded controller devices. It includes Auto-provision Server and Auto-update.

| Auto-provision     | ⊙Enable ○Disable |
|--------------------|------------------|
| Provision Server   |                  |
| Provision Interval |                  |

This is the special service only. It must support by HyberTone's Auto-provision Server.

### 4.3.4 Remote Control

This function is for remote login the HT-822P's WEB page traverse the NAT, you not need to make a DMZ or other Port mapping when you want login to a remote device. This is the special service only. It must support by HyberTone's Remote Control Server. It was free software. If you want use this function, Please connect us.

|                    | RemoteControl≺≺ |  |
|--------------------|-----------------|--|
| Remote Server      |                 |  |
| Remote Server Port | 1920            |  |
| Remote Server ID   |                 |  |
| Remote Server Key  |                 |  |

The Remote Control star command is \*20, this star command's rule is:

```
*20 + Server IP + Server Port + #
```

For examples, if you want send a support request to the engineer and your SIP's Remote Control Server's IP is 222.111.222.111, the Remote Server Port is 1920. You can dial the command like this: \*20222\*111\*222\*111\*1920#.

If you set this IP and Port on you device's Web, you only dial \*20#.

### 4.3.5 Pound(#)Key and Auto-dial Timeout

If you want the terminal send out your telephone number shortly, please click the Pound(#)Key enable. If it was disable, the terminal will wait period of time after a telephone number is entered

| Key(#) as Delimiter | 📀 Enable 🔘 Disable |
|---------------------|--------------------|
| Auto-dial Timeout   | 5                  |

Set the wait time before auto dialing after a telephone number is entered. Auto dial time is the period of time from dialing the end number to sending out your dial information, before the called phone rings.

The range is: 3 to 15 second, the default setting is 5 second.

#### 4.3.6 Network Tone

The Network Tone is the dial tone one hears when he or she picks up the handset to make a call, and the ring back tone when he or she dial to a number. You can select the network tones from the following tones as shown in the following screen, depending on the country where the ATA is located.

| China          | ~ |
|----------------|---|
| Australia      |   |
| China          |   |
| Hong Kong      |   |
| Taiwan         |   |
| New Zealand    |   |
| United Kingdom |   |
| United States  |   |
| Customized     |   |

You can configure the Network Tones as Customized option:

| Network Tones   | Customized 💌 |
|-----------------|--------------|
| Dial Tone       |              |
| Ring Back Tone  |              |
| Busy Tone       |              |
| Indication Tone |              |

The parameters are fill-in as true digits as below format:

nc, rpt, c1on, c1off, c2on, c2off, c3on, c3off, f1, f2, f3, f4, p1, p2, p3, p4 Chapter Descriptor:

nc: number of cadences

rpt: repeat counter(0 - infinite, 1~n - repeat 1~n times)

c1on: cadence one on (in milliseconds)

c1off: cadence one off (in milliseconds)

c2on: cadence two on (in milliseconds)

c2off: cadence two off (in milliseconds)

c3on: cadence three on (in milliseconds)

c3off: cadence three off (in milliseconds)

f1: tone #1, 300-3000(Hz)

f2: tone #2, 300-3000(Hz)

f3: tone #3, 300-3000(Hz)

f4: tone 34, 300-3000(Hz)

p1: attenuation index #1, 0~31(0=3dB, -1dB increments)

p2: attenuation index #2, 0~31(0=3dB, -1dB increments)

p3: attenuation index #3, 0~31(0=3dB, -1dB increments)

p4: attenuation index #4, 0~31(0=3dB, -1dB increments)

For example, you want add a tone as 450Hz and it is run 700 milliseconds and off 1000 milliseconds. You only add below parameters in corresponding option:

#### 1,0,700,1000,0,0,0,0,450,0,0,0,20,0,0,0

### 4.3.7 Default Connect

There are two kinds of default connect: VoIP and PSTN. You can switch between the two connects.

- a) Short for Voice over IP, VoIP is a category of hardware and software that enables people to use the Internet as the transmission medium for telephone calls by sending voice data in packets using IP. Select this field to set your default connects into VoIP. If you make a VoIP call, please dial the called number directly. If you make a PSTN call, press \*21 first and then dial the called number.
- b) PSTN stands for Public Switched Telephone Network, referring to the international telephone system based on copper wires carrying analog voice data. Select this field to set your default connects into PSTN. If you make a VoIP call, please press \*12 first and then press the called number. If you make a PSTN call, please dial the number directly.

| Start VolP Dial | *12  |   |
|-----------------|------|---|
| Switch to PSTN  | *21  |   |
| Line 1 Default  | VoIP | ~ |
| Line 2 Default  | VoIP | ~ |
|                 | VoIP |   |
|                 | PSTN |   |

The user can change the switch command. But it must using "\*" by front.

Note: By way of differentiate the connect kinds (VoIP or PSTN). HT-822P using a different network tone. The VoIP estate network tones have a transitory intermission. The PSTN estate network tone is consecutive.

### 4.4 Call Settings

This chapter is about the basic settings to set up the internet connection through the ATA, concerning two endpoint types: H.323 and SIP. The configuration screen is shown as follows.

| Call Settings      |                     |      |                     |
|--------------------|---------------------|------|---------------------|
| Endpoint Type      | H.323 Phone         | *    | Advanced Settings>> |
| Endpoint Mode      | Gatekeeper Mode     | ۷    | Media Settings>>    |
| Config Mode        | Single Config       | ¥    |                     |
| Phone Number       | 998877              |      |                     |
| Display Name       |                     |      |                     |
| H.323 ID           |                     |      |                     |
| Gatekeeper Address | 192.168.2.1         |      |                     |
|                    | 🔲 Enable Authentica | tion |                     |
| Dial Plan          |                     |      |                     |
|                    | Fax Line≻≻          |      |                     |
|                    |                     |      |                     |

### 4.4.1 H.323 Phone

H.323 is the international standard for multimedia communication over packet-switched networks, including LANs, and the Internet. There are three kinds of FXS mode to configure: 1) Single Configuration; 2) Configuration by line; 3) Configuration by Group.

#### 4.4.1.1 Single Configuration

In this configuration mode, you can give the two phones connected to the ATA the same configurations in the following items.

#### A. H.323 Phone Number

H.323 phone number is a sequence of decimal digits that is used for identifying a telephone line in a telephone network. For example, 5551234 is a valid phone number. On the Call Settings screen, enter the phone number in the Phone Number field.

#### B. Display Name

This field shows the H.323 client display name. It is what the call party sees on his phone LCD when you call them such as John Smith.

#### C. H.323 ID

H.323 ID is an alphanumeric string representing names, e-mail address, etc.. It may be a user name, conference name, e-mail name, or other identifier.

#### **D. Gatekeeper Address**

Gatekeeper address is used for finding the correct gatekeeper. It maybe an IP address such as *192.168.2.197* or a domain name like *gk.yourisp.com*. On the Call Settings screen, enter the gatekeeper address in the Gatekeeper Address field. If your gatekeeper used nonstandard signaling port (The default port is 1719), you can configure it with gatekeeper address field such as *192.168.2.197:2000* or *gk.your.com:2000* (the 2000 is your gatekeeper's signaling port).

#### F. Enable Auth

|          | H.235 Auth |
|----------|------------|
| H.235 ID |            |
| Password |            |

If you click the "Enable Authentication" field, you will have to configure the Auth ID and Password. A pair of authentication ID and password is usually needed to use the ATA.

#### 4.4.1.2 Configuration by Line

In this mode, you will have more advance control over the two FXS ports. Firstly, phone 1 and phone 2 will refer to different service providers for related service. Secondly, you can bind the phone numbers or the FXS ports with each phone. That is to say, one phone terminal can be bound with one phone numbers. You will have to set the bellow items into different values. The configuration page is shown as below. The option setting please follows section "Single Configuration" for detailed information.

| Call Settings      |                 |   |                    |
|--------------------|-----------------|---|--------------------|
| Endpoint Type      | H.323 Phone     | ~ | Advanced Settings≻ |
| Endpoint Mode      | Gatekeeper Mode | ~ | Media Settings>>   |
| Config Mode        | Config by Line  | ~ |                    |
| ⊙ Line 1 O Line 2  |                 |   |                    |
| Phone Number       |                 |   |                    |
| H.323 ID           |                 |   |                    |
| Gatekeeper Address |                 |   |                    |
|                    | H.235 Auth      |   |                    |
| H.235 ID           |                 |   |                    |
| Password           |                 |   |                    |
| Dial Plan          |                 |   |                    |
|                    | FaxLine≻≻       |   |                    |

#### 4.4.1.3 Configuration by Group

In this mode, each FXS port can be bound with two H.323 service providers; That is to say, one phone terminal can be bound with two phone numbers. The configuration page is shown as below. The option setting please follows section "Single Config" for detailed information.

| Call Settings              |                       |     |                     |
|----------------------------|-----------------------|-----|---------------------|
| Endpoint Type              | H.323 Phone 🛛 🗸       |     | Advanced Settings>> |
| Endpoint Mode              | Gatekeeper Mode 🛛 👻   |     | Media Settings>>    |
| Config Mode                | Config by Group 🛛 🗸   |     |                     |
| 💿 Group 1 🔘 Group          | ) 2 🔘 Group 3 🔘 Group | ) 4 |                     |
| Phone Number               |                       |     |                     |
| H.323 ID                   |                       |     |                     |
| Gatekeeper Address         |                       |     |                     |
|                            | H.235 Auth            |     |                     |
| H.235 ID                   |                       |     |                     |
| Password                   |                       |     |                     |
| Dial Plan                  |                       |     |                     |
| Activated Lines in Group 1 |                       |     |                     |
| 🗌 L1                       | L2                    |     |                     |
|                            | Fax Line>>            |     |                     |

#### 4.4.1.4 Advance Settings

Click on "Advance Settings" in the H.323 menu, the configuration screen of advance settings will be displayed as follows. In this part, you will have more advance control over the H.323 signaling.

|                            | Advance Settings<< |
|----------------------------|--------------------|
| RAS Port                   |                    |
| Q.931 Port                 |                    |
| H.245 Port                 |                    |
| Fast Start                 | ⊙Enable ○Disable   |
| Transfer Mode              |                    |
| DTMF Signaling             | Inband 🗸 🗸         |
| Signaling QoS              | None 🗸             |
| Signaling NAT<br>Traversal | None 🗸             |

#### A) RAS Port

RAS Port is connected to an unreliable channel, which is used to convey the registration, admissions, bandwidth change, and status messages between two H.323 entities.

B) Q.931 Port ( Call Signaling Port )

Call Signaling Port is connected to a reliable channel used to convey the call setup and teardown messages between two H.323 endpoints.

#### C) H.245 Port ( Media Control Ports )

Media control port is the port or port range used by the H.245 media control protocol. Note: the H.245 media control protocol uses TCP.

#### D) Fast Start

Enable or disable the Fast Start procedure described in H.225.0. This option is mainly used for testing and solving compatibility problems. If not sure, let this option unselected.

#### E) Register Mode

Register Mode

Register Multiple Nur Register Multiple Numbe Register Multiple Times

A: Register Multiple Numbers

In this register mode, devices will send all account's register request in one signaling when then use same one GK.

B: Register Multiple Times In this register mode, devices will send the register request one by one.

#### F) DTMF Signaling

#### 1) DTMF TYPE

DTMF TYPE is used for telephone signaling over the line in the voice frequency band to the call switching center. DTMF means that two groups of tone with different frequencies are united into 16 kinds of dial tone. The telecommunication station, switch or the phone service such as 1860 identify these special tones through DSP analysis to confirm the keys dialed by user. There are two DTMF types: Inband DTMF type and Outband DTMF type.

| DTMF Signaling | Outband | ~ |
|----------------|---------|---|
|                | Inband  |   |
|                | Outband |   |

Inband DTMF type transfers these special dial tones together with the speech tone without doing any special processing to them. So there is not any type as to Inband DTMF.

Outband DTMF type transfers these special dial tones by some special method to confirm its correctness. The special method is the so called protocol such as RFC2833 and SIP information.

#### 2) DTMF Payload Type

DTMF Payload Type is used to carry telephony tones and telephony signals. By using a distinct dynamic RTP payload type in the same RTP stream as the media, it is possible to carry DTMF tones, fax-related tones, standard subscriber line tones, country-specific tones and trunk events.

#### G) Signaling Qos

| Signaling QoS | None     | ~ |
|---------------|----------|---|
|               | None     |   |
|               | IP TOS   |   |
|               | DiffServ |   |

#### 4.4.1.5 H.323 Direct Mode

| Call Settings            |             |   |                    |
|--------------------------|-------------|---|--------------------|
| Endpoint Type            | H.323 Phone | * | Advance Settings>> |
| Endpoint Mode            | Direct Mode | * | Media Settings>>   |
| Phone Number             |             |   | Billing Support    |
| Display Name             |             |   |                    |
| H.323 ld                 |             |   |                    |
| Default Voice<br>Gateway |             |   |                    |

This is the Point to Point mode.

### 4.4.2 SIP Phone

SIP (Session Initiation Protocol) is a relatively new Internet standard. It is a simple, low-level protocol for initiating interactive communication sessions between users. These sessions can involve two or more users. Such sessions include voice, video, chat, interactive games, and virtual reality.

There are two configuration modes: 1) Single Configuration; 2) Configuration by Line

| Call Settings                  |                    | _ |
|--------------------------------|--------------------|---|
| Endpoint Type                  | SIP Phone          | * |
| Config Mode                    | Single Server Mode | * |
| Phone Number                   |                    |   |
| Phone Number 2                 |                    |   |
| Display Name                   |                    |   |
| SIP Proxy                      |                    |   |
| SIP Registrar                  |                    |   |
| Register Expiry(60-<br>36400s) |                    |   |
| Outbound Proxy                 |                    |   |
| Home Domain                    |                    |   |
| Authentication ID              |                    |   |
| Password                       |                    |   |
| Dial Plan                      |                    |   |
| Call Forward Type              | Not Forward        | * |
| Call Forward Number            |                    |   |
| Backup Server                  | 🔘 Enable 💿 Disabl  | е |
|                                | Fax Line>>         |   |

#### 4.4.2.1 Single Configuration

In this FXS mode, you can give the two phones connected to the ATA the same configurations in the following items.

#### A) Phone Number

This field use fill in the SIP client authentication ID. It is the telephone number (or extension) you assigned to the VoIP SIP Phone such as 123456. enter the phone number in the Phone Number field.

#### **B) SIP Proxy**

The SIP proxy server acts as the call manager of all the incoming or outgoing calls to and from the SIP Phone. The proxy address is the IP address or domain name of your IP-PBX or VoIP service switch. For example, gk.yourisp.com or 192.168.2.197 may be a proxy address.

If your SIP proxy used nonstandard signaling port (the default port is 5060), you can config it with SIP proxy address field such as *192.168.2.197:2000* or *gk.your.com:2000* (the 2000 is your SIP proxy signaling port).

#### **C) SIP Registrar Server**

A registrar is a SIP server responsible for keeping track of where a user is contactable, and providing information to callers. This field shows the SIP registrar server IP address. If your SIP registrar server used nonstandard signaling port (the default port is 5060), you

can config it with SIP registrar server address field such as *192.168.2.197:2000* or *gk.your.com:2000* (the 2000 is your SIP registrar server signaling port).

#### D) Home Domain

This field use fill in the IP address of the home domain. Although the IP address is easy to remember, the user still finds it hard to remember because it is long and has no association with its geographical position or organizational relationship. In order to solve the problem, Internet defines the Domain Name System (DNS) by using ASCII string.

#### E) Authentication ID

This field use fill in the SIP client authentication ID. Authentication mainly is the identification of the user. The IP messages between two parties use an authentication mechanism based on IDs and passwords. The authentication IDs and passwords are the credentials to determine whether the IP Proxy should accept or reject a session invitation.

#### F) Password

This field use fill in the SIP client authentication password.

#### G) Call Forward

#### 1) Forward Type

Select the forward method as follows: Not Forward, Unconditional Forward, Forward on Busy.

| Call Forward Type   | Not Forward | * | Not Forward 🛛 🗸 🗸 🗸   |
|---------------------|-------------|---|-----------------------|
| Call Forward Number |             |   | Not Forward           |
| Call Forward Number |             |   | Unconditional Forward |
|                     |             |   | Busy Forward          |

1) Not Forward means you will not forward the incoming calls.

2) If you select Unconditional Forward, you will set the phone into forwarding any call without any conditions.

3) When you are in the process of a call, a third call comes in. If you select Forward on Busy in the configuration, the third call will be forwarded automatically. However, if your phone is idle when a call comes in, the call will not be forwarded.

#### 2) Forward Number

This field shows the SIP client forward number. Take an example to explain it. If user A transfers A-B call to B-C call, the number of user C is the forward number.

#### H) Display Name

This field shows the SIP client display name. It is what the call party sees on his phone LCD when you call them such as John Smith.

#### I) Backup Server

| Backup Server                                                                      | 💿 Enable 🔘 Disable |
|------------------------------------------------------------------------------------|--------------------|
| Backup SIP Proxy                                                                   |                    |
| Backup SIP<br>Registrar<br>Backup Home<br>Domain<br>Fail-retry Interval(1-<br>60s) |                    |

This is the spare VoIP system information, it offer a choice when the current system has some problem.

#### 4.4.2.2 Configuration by Line

In this mode, you will have more advance control over the two FXS ports. Firstly, phone 1 and phone 2 will refer to different service providers for related service. Secondly, you can bind the phone numbers or the FXS ports with each phone. That is to say, one phone terminal can be bound with two phone numbers. You will have to set the above items into different values. The configuration page is shown as below.

| Call Settings                  |                    |
|--------------------------------|--------------------|
| Endpoint Type                  | SIP Phone 🛛 🗸      |
| Config Mode                    | Config by Line 🛛 🗸 |
| 💿 Line 1 i 🔘 Line 2            |                    |
| Phone Number                   |                    |
| Phone Number 2                 |                    |
| Display Name                   |                    |
| SIP Proxy                      |                    |
| SIP Registrar                  |                    |
| Register Expiry(60-<br>36400s) |                    |
| Outbound Proxy                 |                    |
| Home Domain                    |                    |
| Authentication ID              |                    |
| Password                       |                    |
| Dial Plan                      |                    |
| Call Forward Type              | Not Forward 🛛 👻    |
| Call Forward Number            |                    |
| Backup Server                  | ◯ Enable ⊙ Disable |
|                                | Fax Line>>         |

#### 4.4.2.3 SIP Advance Settings

Click on "Advance Settings" in the SIP menu, the configuration screen of advance settings will be displayed as follows. In this part, you will have more advance control over the SIP signaling.

|                            | Advanced Settings≺≺    |  |
|----------------------------|------------------------|--|
| Signaling Port             |                        |  |
| NAT Keep-alive             | 💿 Enable 🔘 Disable     |  |
| P2P                        | 🔿 Enable 💿 Disable     |  |
| Virtual Ringback           | 🔿 Enable 💿 Disable     |  |
|                            | Advanced Timing>>      |  |
| DTMF Signaling             | Inband 💌               |  |
| Signaling QoS              | None 🖌                 |  |
|                            | Enable RC4 Encryption  |  |
|                            | Enable Fast Encryption |  |
| Signaling NAT<br>Traversal | None 💌                 |  |
|                            | Media Settings>>       |  |

#### A) Signaling Port (SIP Local port)

SIP local port is the local UDP port; the SIP proxy could have a conversation with SIP proxy server or other SIP user.

#### **B)** Outbound Proxy

This field shows the SIP outbound proxy IP address. In most cases, the SIP outbound proxy is placed alongside the firewall and is the way to let SIP traffic pass from the internal network to the Internet. Please ask your network administrator for these parameters.

#### C) NAT Keep-alive

Send NAT Keep\_alive message to SIP server.

**D)** P2P Point to point mode.

#### E) Virtual Ringback

#### F) Advanced Timing

|                                | Advanced Liming<< |
|--------------------------------|-------------------|
| No Answer Expiry<br>(32-600s)  |                   |
| NICT Expiry(2-180s)            |                   |
| ICT Expiry(5-360s)             |                   |
| Retransmit T1(200-<br>2000ms)  |                   |
| Retransmit T2(2000-<br>8000ms) |                   |

#### F) DTMF Signaling

#### 1) DTMF TYPE

DTMF TYPE is used for telephone signaling over the line in the voice frequency band to the call switching center. DTMF means that two groups of tone with different frequencies are united into 16 kinds of dial tone. The telecommunication station, switch or the phone service such as 1860 identify these special tones through DSP analysis to confirm the keys dialed by user. There are two DTMF types: inband DTMF type.

| DTMF Signaling    | Outband 💌  |
|-------------------|------------|
| Outband DTMF type | RFC 2833 🗸 |
| RTP Payload Type  |            |

Inband DTMF type transfers these special dial tones together with the speech tone without doing any special processing to them. So there is not any type as to inband DTMF.

Outband DTMF type transfers these special dial tones by some special method to confirm its correctness. The special method is the so called protocol such as RFC2833 and SIP information.

#### 2) DTMF Payload Type

DTMF Payload Type is used to carry telephony tones and telephony signals. By using a distinct dynamic RTP payload type in the same RTP stream as the media, it is possible to carry DTMF tones, fax-related tones, standard subscriber line tones, country-specific tones and trunk events.

#### G) Signaling Qos

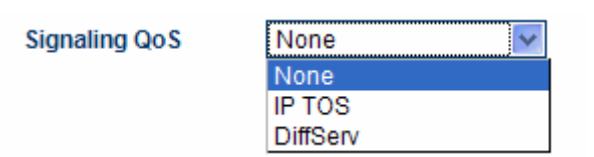

#### H) SIP Local Port

SIP Local Port is the local UDP port used by the SIP client to communicate with SIP proxy and other SIP user agents.

#### I) Enable Call Wait

Select "Enable Call Wait", you will enable your phone connected to the ATA to have the function of call waiting.

### 4.4.3 Media Setting

Click on "Media Settings" in the "Call Setting" menu, the configuration screen of advance settings will be displayed as follows. In this part, you will have more advance control over the media.

|                         |                                                                                                    | Media Settings≺≺              |        |
|-------------------------|----------------------------------------------------------------------------------------------------|-------------------------------|--------|
| RTP Port (range)        |                                                                                                    | 16384 - 32768                 |        |
| Packet Length           | (ms)                                                                                                    |                               |        |
| Jitter Buffer M         | ode                                                                                                    | Fixed                         | ~      |
| Minimum Jitte           | r                                                                                                    |                               |        |
| Maximum Jitte<br>limit) | er(soft                                                                                                    |                               |        |
| Media QoS               |                                                                                                    | None                          | *      |
|                         | 🗌 Enable RC4 Encryptio                                                                                              |                               | yption |
|                         |                                                                                                    | Symmetric RTP                 |        |
| Media NAT Tra           | versal                                                                                                    | None                          | *      |
|                         | Audio Codec Preference                                                                                              |                               | nce<<  |
| UP<br>DOWN              | <ul> <li>✓ ula</li> <li>✓ ala</li> <li>✓ g72</li> <li>✓ g72</li> <li>✓ g72</li> <li>✓ g72</li> <li>✓ g72</li> </ul> | w<br>29<br>29a<br>29ab<br>231 |        |

#### A) RTP Ports

RTP (Real Time Protocol) Port is the target transport address for the RTP audio stream to be sent to.

#### **B)** Packet Length

it means the time of single network packet sent out . The default time is 20ms.

#### C) Jitter Buffer

| Jitter Buffer Mode            | Fixed 💌 |
|-------------------------------|---------|
| Minimun Jitter                |         |
| Maxinum Jitter(soft<br>limit) |         |

#### D) Media Qos

| Media QoS | None 🗸 🗸 🗸 |
|-----------|------------|
|           | None       |
|           | IP TOS     |
|           | DiffServ   |

RTP TOS is a service field in UDP IP packets carrying a RTP data. Enter RTP TOS if your network supports DiffServ and can prioritize the packets to maintain voice quality.

### 4.4.4 Codec Preference

The Codec Preference is inside the media setting menu. Click on "Codec Preference" in

the "Call Settings  $\rightarrow$  Media Setting" configuration page, the "Codec Preference" screen will be displayed as below.

|            | Audio Codec Preference<<                                                                                       |  |
|------------|----------------------------------------------------------------------------------------------------|--|
| UP<br>DOWN | <ul> <li>✓ alaw</li> <li>✓ ulaw</li> <li>✓ g729</li> <li>✓ g729a</li> <li>✓ g729ab</li> <li>✓ g7231</li> </ul> |  |

Codec preference is the order of voice codec. The default one is up transmitting, which is the set mode for common users.

### 4.4.5 NAT Traversal

#### 4.4.5.1 Signaling NAT Traversal

Click on the "Signaling NAT Traversal" in the "Call Settings" configuration page's "Advance Settings", the "NAT Traversal" screen will be displayed as follows.

Signaling NAT Traversal
None
Nat Citron
Nat Citron
Port-forward/DMZ
STUN(RFC 3489)
Relay Proxy

Signaling NAT Traversal can make and receive calls through any type of NAT device. There are three kinds of NAT traversal:

#### A) None

None means there is no traversal mechanism supported.

#### **B)** Port-forwarding Support

Port-forwarding is the action of forwarding network ports on the LAN interface to PCs or servers in LAN network. Virtual servers use this technique to allow external users, in most cases via internet, to reach services provided by internal servers such as FTP, HTTP, Telnet, etc.

Port-forwarding support includes gateway address and echo server address. Gateway is a communication device that connects two different networks. Echo server is a standard service implementing the ECHO protocol.

#### C) STUN (RFC 3489)

STUN stands for Simple Traversal of UDP over NAT. It is a protocol which enables the SIP

phone to detect the presence and type of NAT behind which the phone is placed. SIP Stun Server refers the SIP address of the Stun Server.

#### D) Nat Citron

It only use by H.323 protocol.

#### E) Relay Proxy

Relay proxy is HyberTone's proprietary NAT traversal technology which enables HyberTone's VoIP terminals to achieve successful deployment in most LAN environments. It includes address, ports, user name, and password.

**Note**: This RELAY proxy is only compatible with the RELAY Server software developed by HyberTone independently. It was free software, you can come down on us.

#### 4.4.5.2 Media NAT Traversal

Click on the "Media NAT Traversal" in the "Call Settings" configuration page's "Media Settings", the "NAT Traversal" screen will be displayed as follows.

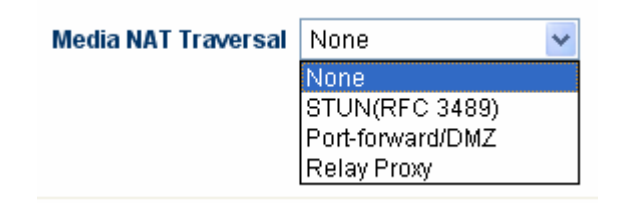

Media NAT Traversal can make and receive calls through any type of NAT device. There are four kinds of NAT traversal:

#### A) None

None means there is no traversal mechanism supported.

#### **B)** Port-forwarding Support

Port-forwarding is the action of forwarding network ports on the LAN interface to PCs or servers in LAN network. Virtual servers use this technique to allow external users, in most cases via internet, to reach services provided by internal servers such as FTP, HTTP, Telnet, etc.

Port-forwarding support includes gateway address and echo server address. Gateway is a communication device that connects two different networks. Echo server is a standard service implementing the ECHO protocol.

#### C) STUN (RFC 3489)

STUN stands for Simple Traversal of UDP over NAT. It is a protocol which enables the SIP phones to detect the presence and type of NAT behind which the phone is placed. SIP Stun Server refers the SIP address of the Stun Server.

#### D) Relay Proxy

Relay proxy is HyberTone's proprietary NAT traversal technology which enables HyberTone's VoIP terminals to achieve successful deployment in most LAN environments. It includes address, ports, user name, and password.

| Media NAT Traversal | Relay Proxy 🗸 🗸 |
|---------------------|-----------------|
| Address             |                 |
| Port                |                 |
| User Name           |                 |
| Password            |                 |
|                     | Encryption      |
| Relay Mode          | 010203          |

The RELAY can run in three modes:

Mode 1: The media use UDP packets and encrypt;

- Mode 2: The media use UDP packets and encrypt; The UDP packets use single UDP port;
- Mode 3: The media use TCP packets and encrypt; The TCP packets can choice single TCP port;

The mode 2 and mode 3 is the passiveness, the port was designation from RELAY SERVER.

**Note**: This RELAY Proxy is only compatible with the RELAY Server software developed by HyberTone independently. It was free software; you can come down on us.

#### 4.4.6 Billing Support

HT-822P can support two kinds billing mode. First is using HyberTone's billing software, otherwise is using the Reverse Signal.

If you using the HyberTone's billing software, click the "Billing Support" by the "Call Setting" and select the Billing software's version by the "Billing Version".

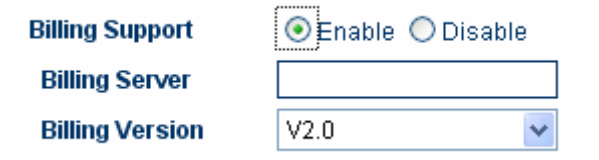

The HyberTone's billing software version2.0 was support fixed billing computer. If you using the version2.0, you can appoint the billing computer's IP, enter the IP into Billing Server field.

The terminal can support billing by normal Reverse Signal. It was without config.

About the HyberTone's billing software can download by <u>http://www.hybertone.com</u>, it was free.

#### 4.4.7 Dial Plan

HT-822P apply to the rule dialing out the telephone number ,user can set the rule in the panel of Call Settings.

Dial Plan

#### 4.4.7.1 Basic Dial Rule

- 1. If there are many rules, it can be separated with symbol '|'. For example: "00:-00|0:-0+86|:+86755"
- 2. System try to match the rule from left to right and stop match when meet the satisfied rule, otherwise continue.
- 3. Rule grammar model is "AA:-aa+bb", For example: "0:-0+86". In front of ":","AA" is the number to match, and what is operated is realized by the following. If it math the rule, the system will delete the symbol of "aa",and add "bb"; or continue. There is nothing after the symbol of ":", such as "00:", it means system do nothing and quit when match the symbol. System will operate directly when no string before symbol of ":", such as ":+86755".
- 4. There is no limited range for the dialing out rule of the match definition, the language is "[A-B]A:-aa+bb" or "A[A-B]:-aa+bb".

Template:

- 1. Rule: "0:|:+0755"
  - A. input "02083185711", output "02083185711" B. input "83185700", output "075583185700"
- 2. Rule: "00:-00|0"-0+86|:+86755"

| A. input | "008522343318", | output "8522343318";   |
|----------|-----------------|------------------------|
| B. input | "02083185711",  | output "862083185711"; |
| C. input | "83185700",     | output "8675583185700" |

3. Rule: "00:|0:-0+0086|:+0086755".

| A. input | "008522343318", | output "008522343318";    |
|----------|-----------------|---------------------------|
| B. input | "02083185711",  | output "00862083185711";  |
| C. input | "83185700",     | output "008675583185700". |

4. Rule: "0:|1[3-9]:+0|[2-8]:+0755|:+0755".

| A. input | "076322343318",  | output "076322343318"; |
|----------|------------------|------------------------|
| B. input | "13044557766",   | output "013044557766"; |
| or inpu  | t "13644557766", | output "013644557766"  |
| C. input | "23185700",      | output "075523185700". |
| or inpu  | t "73185700",    | output "075573185700"  |

#### 4.4.7.2 How to limit code bit

If you want to limit the bit of every telephone number in the HT-822P, you could set the dial rule as follow: "AAXXXXX:-aa+bb", "AAXXXXXX" is the description for the matching

code and it's exact length.

Configuration:

If you set the rule of above example of 3 as follow:

Before: "00:|0:-0+0086|:+0086755".

Now: "00:|0:-0+0086|[1-8]xxxxxx:+0086755".

Now, the length of local telephone number is limited in 8 bit ,first bit is range from 1 to 8. Then the gateway will add 0086755 in front of telephone number and dial out.

The second example:

Rule: "0:|13:+0|:+0755"

This rule will automatically add "0" before cell phone, and add 0755 before local dial. Set as follow:

"0:|13[0-9]xxxxxxx:+0|[1-8]xxxxxx:+0755"

This rule holds the same function while cell phone number will be limited in 11 bit and local dial is 8 bit. In the rule, the string of "13[0-9]xxxxxxx" means the number from 130xxxxxxx to 139xxxxxxx while "[1-8]xxxxxx" means local telephone number from 1xxxxxxx to 8xxxxxxx .

Attention: Once the bit of the number is defined, it will be abandoned when the code is longer than the definition length

The third example:

```
Rule: "0:|13[0-9]xxxxxx:+0|[1-8]xxxxxx:+0755"
```

We dial out the number "88990011" or "8899001133", and the really we dial is the same one, which is "075588990011".

Attention:

This rule doesn't support the gateway of the version before A34HS-3.09-18. This rule doesn't support the gateway of the version before A34HS-3.07-18.

### 4. 5 User Command

The HT-822P have four User Commands, in the "Phone Setting" Web like below screen:

| Phone Settings     |     |
|--------------------|-----|
| PhoneBook Function | *50 |
| Start VoIP Dial    | *12 |
| Switch to PSTN     | *21 |

You can change the VoIP and PSTN switch command.

The other two commands:

The Hold Key command:\*42

The Transfer Key command;\*41

Note: these values are preset by the factory and be cautious to revised.

### 4.5.1 Start VoIP dial

The default number is \*12. If the line is default PSTN, press \*12 and you will switch to VoIP line.

### 4.5.2 Switch to PSTN

The default number is \*21. If the line default is VoIP, press \*21 and you will switch to PSTN line.

### 4.5.3 Hold Key

The default number is \*42. If you are in the process of a call, press \*42 and you will put the call on hold.

### 4.5.4 Transfer Key

The default number is \*41. If you press \*41 in the process of a call, you will transfer the call to another terminal.

### 4.5.5 Star Command Input Timeout

While inputting a star command, after inputting "\*", please go on to input the number in a certain time. If you exceed this time, the system will not wait for your input. The default value is 60 seconds, these values are preset by the factory and can't be revised.

### 4.6 Gain Setting...

The gain setting is cautious to using. It was a hidden web page. If you need to adjust the phone volume. Please rewrite the URL to *http://xxx.xxx.xxx/default/en\_US/gain.html* and enter. The IE wills pop-up a GAIN SETTINGS screen.

You can adjust the volume of the two phones to different values. The range you can adjust is from 5 to -5.

| 🧇 • 🔶 - ಶ 🙁 😭 🛛 | http://192.168.2.244/default/en_US/ga | in.html    |
|-----------------|---------------------------------------|------------|
| dsy             | hone<br>IP Phone                      | e Terminal |
|                 | Gain Settings                         |            |
|                 | Line 1                                |            |
|                 | Line 1 Output Gain                    | 0          |
|                 | Line 1 Input Gain                     | 0          |
|                 | Line 2                                |            |
|                 | Line 2 Output Gain                    | 0 🗸        |
|                 | Line 2 Input Gain                     | 0 🗸        |
|                 | Save Reset                            |            |

Note: The range of the Input Gain can induce the terminal can not dial the phone number. If you meet this phenomenon and you adjusted it, Please resume or lessen the range of the Input Gain.

### 4.7 PhoneBook

The HT-822P can storage 20 phone number. Click on the PhoneBook in the left menu the screen will display as below.

| NO. | Name | Number |
|-----|------|--------|
| 01  |      |        |
| 02  |      |        |
| 03  |      |        |
| 04  |      |        |
| 05  |      |        |
| 06  |      |        |
| 07  |      |        |
| 08  |      |        |
| 09  |      |        |
| 10  |      |        |
| 11  |      |        |
| 10  |      |        |

User can edit the phonebook and dial up the phone number using the phone book function.

### 4.8 About FAX

HyberTone Technology Co.,Ltd. Declare the HT-822P nonsupport FAX function. But it was build-in two type free FAX codes.

Line1 Fax

| Fax Line≺≺ |   |
|------------|---|
| Disable    | * |
| Disable    |   |
| T.38       |   |
| G.711      |   |

Note: HyberTone Technology Co.,Ltd. Declare the HT-822P Gateway are nonsupport FAX function.

HyberTone Technology Co., Ltd. don't supply any FAX support for HT-822P Gateway.

### 4.9 Network Configurations

Click on Network Configurations in the left menu of the Configuration web and the network configurations screen will be displayed as below.

| Network Configuration |           |                             |           |   |
|-----------------------|-----------|-----------------------------|-----------|---|
| LAN Port              | PPPoE 1   | <ul> <li>PC Port</li> </ul> | Static IP | * |
| 802.1q VLAN           | ⊙ Enable  |                             | Advance>> |   |
|                       | Advance>> |                             |           |   |

The Network Configurations screen allows you to set up the IP addresses of the LAN and PC port, Bridge or Router mode (by selecting or deselecting Bridge Mode), default Gateway Address, and Primary and Secondary DNS server IP addresses. It includes LAN port configurations and PC port configurations.

### 4.8.1 LAN Port configurations

The HT-822P LAN port can be configured to obtain its IP address by DHCP or the IP address can be set statically (used mainly when using the ATA with a DSL line). There are three modes to configure LAN port: 1) DHCP, 2) Static IP, 3) PPPoE.

| Network Configuration    |                   |  |
|--------------------------|-------------------|--|
| LAN Port                 | PPPoE             |  |
| User name                | DHCP<br>Static IP |  |
| Password                 | PPP0E             |  |
| 802.1q VLAN              | ⊙ Enable          |  |
| VLAN Id                  |                   |  |
| VLAN QoS                 |                   |  |
|                          | Advance<<         |  |
| Ethernet(MAC)<br>Address |                   |  |
| IP Broadcast<br>Address  |                   |  |

#### 1) DHCP

When you connect to the network through DHCP, the ATA is automatically assigned an IP address by the router. So you can get the LAN port IP address from the DHCP server.

#### 2) Static IP

| Network Configuration      |             |  |
|----------------------------|-------------|--|
| LAN Port                   | Static IP 💉 |  |
| IP Address                 |             |  |
| Subnet<br>Mask(optional)   |             |  |
| Default Route              |             |  |
| Primary DNS                |             |  |
| Secondary<br>DNS(optional) |             |  |

In a typical geographically determined network, users input telephone numbers manually. If you obtain a static IP address from your ISP, you can assign it to the ATA LAN port by clicking the Static IP Address Manually, and then entering the IP Address, Subnet Mask, and Default Route.

#### 3) PPPoE

| Network Configuration |         |  |
|-----------------------|---------|--|
| LAN Port              | PPPoE 🗸 |  |
| User name             |         |  |
| Password              |         |  |

PPPoE, point-to-point protocol over Ethernet, is a network protocol for encapsulating PPP frames in Ethernet frames. It is used mainly with cable modem and DSL (Digital Subscriber Line) services. Click PPPOE, and you can set user name and user password.

#### 4) . Advance...

Click Advance and you will see the following two items: Hardware address and Broadcast address.

|                                                    | Advance<< |
|----------------------------------------------------|-----------|
| Ethernet(MAC)<br>Address<br>P Broadcast<br>Address |           |

Broadcast Address is an address used to communicate with the other computers connected to the PC side of the ATA.

### 4.8.2 PC port configurations

PC port is configured to make a connection of the network and ATA. There two modes to configure a PC port: Bridge Mode and Static IP.

| PC Port                  | Static IP                |
|--------------------------|--------------------------|
| IP Address               | Bridge mode<br>Static IP |
| Subnet Mask              |                          |
| DHCP Server              | ⊙ Enable ○ Disable       |
| Starting Address         |                          |
| Ending Address           |                          |
| Static DNS(optional)     |                          |
|                          | Advance<<                |
| Ethernet(MAC)<br>Address |                          |
| IP Broadcast<br>Address  |                          |

#### 1) Bridge Mode

In the Bridge Mode, the ATA allows a PC connected to it to pass through to the network. No other PC Configuration settings are set; the Advanced Settings, Gateway, Primary and Secondary DNS field settings are not required and will be ignored.

#### 2) Specify an IP Address Manually

Click Static IP, and enter IP Address and Subnet Mask.

|                  | PC Port              | Static IP 🔽        |
|------------------|----------------------|--------------------|
|                  | IP Address           |                    |
|                  | Subnet Mask          |                    |
|                  | DHCP Server          | O Enable 💿 Disable |
| 3) Enable DHCP S | Service              |                    |
|                  | DHCP Server          | ⊙ Enable           |
|                  | Starting Address     |                    |
|                  | Ending Address       |                    |
|                  | Static DNS(optional) |                    |

To Enable DHCP Service, you have to know the starting address, which is used to start the service; and the ending address, which is used to end this service. The HT-822P's DHCP server must running by PC Port using Static IP mode.

#### 4) Advance...

Click Advance and you will see the following two items: Hardware address and Broadcast address.

|                                                     | Advance<< |
|-----------------------------------------------------|-----------|
| Ethernet(MAC)<br>Address<br>IP Broadcast<br>Address |           |

Hardware Address is an address used to enter the MAC address in XX: XX: XX: XX: XX: XX: XX: XX: XX: format.

Broadcast Address is an address used to communicate with the other computers connected to the PC side of the ATA.

### 4.8.3 Primary DNS

DNS is the abbreviation for domain name server, domain name system. A database of Internet names and addresses that translates the names to the official Internet Protocol numbers and vice versa; the distributed name-and-address mechanism used in the Internet. Primary DNS is the primary DNS server IP address. You can obtain this from your ISP (For example: 202.67.156.221). If PPPoE Dialup Networking is used, the Primary DNS will be obtained automatically from the ISP. This entry can be left blank.

### 4.8.4 Secondary DNS

It is the secondary DNS server IP address that will be used in the event that the primary DNS server IP address fails or is not available. You can obtain this from your ISP (For example: 202.67.156.222). If PPPoE Dialup Networking is used, the Secondary DNS will be obtained automatically from the ISP. This entry can be left blank.

### 4.9 Save Configuration

Once a change is made, users should click on the "Save Configuration" button in the Configuration page. Otherwise, your configuration will not take effect. The ATA will then display the following screen to confirm that the changes have been saved.

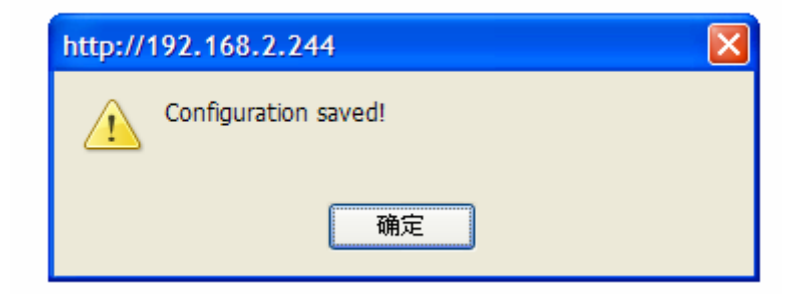

### 4.10 Discard Changes

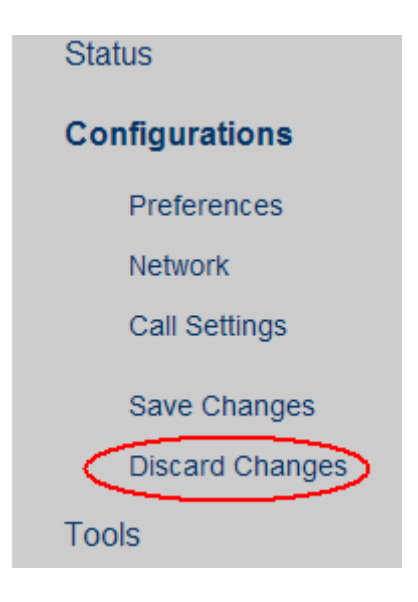

### 4.11 Tools Menu

Click on the "Tools", the web page will pop-up a subordinate options and the screen will be displayed as follows:

| Status          | ONLINE UPGRADE                 |
|-----------------|--------------------------------|
| olado           | Current Version: A34HS-3.07-18 |
| Configurations  | Upgrade Site: Start            |
| Tools           |                                |
| Online Upgrade  |                                |
| Change Password |                                |
| Reset Config    |                                |
| Reboot          |                                |

### 4.11.1 Online Upgrade

WARNING! Performing an online upgrade is for experienced users or administrators only! Click Online Upgrade. Enter the IP address or domain name of the upgrade server and package name: *http://202.96.136.145/update/A34HS-3.07-18.pkg*, And then click Start.

| ONLINE UPGRADE                 |  |       |
|--------------------------------|--|-------|
| Current Version: A34HS-3.07-18 |  |       |
| Upgrade Site:                  |  | Start |

# WARNING! When the terminal was updating , please don't cut the power. It will destroy the terminal.

### 4.11.2 Change Password

| User Level         |     |        |
|--------------------|-----|--------|
| New Password:      |     |        |
| Confirm Password:  |     | Change |
|                    |     |        |
| Administration Lev | vel |        |
| New Password:      |     |        |
| Confirm Password:  |     | Change |

#### A) User Password

The ATA supports multiple levels of user administration. The user password is set to allow you to configure the phonebook and other user administrative tasks. The default is 1234. You can change it according to your own wish.

#### **B)** Administrator Password

The administrator password is set to allow you to modify all configuration items assigned to the ATA. The default is admin. You can change it according to your own wish..

### 4.11.3 Reset Configuration

Click on this field to reset the configuration. When you choose this function, the terminal will auto reboot and all the personal setting will lost. The terminal will restore to the factory's setting.

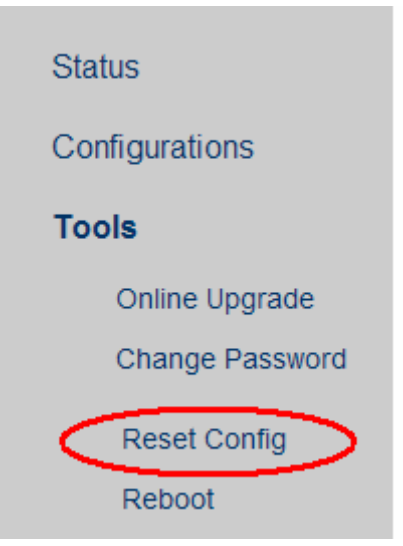

You can use the star command to achieve the function.

### 4.11.4 Reboot the Device

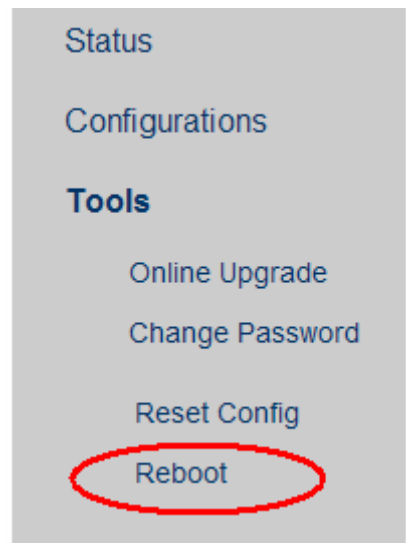

Click on this field to reboot the device.

# **5 Products Parameter**

| Characteristics of the<br>hardware | Parameter                  | Remarks                    |
|------------------------------------|----------------------------|----------------------------|
| Туре                               | HT-822P                    | Can be customized          |
| Processor                          | ARM9E 133MHz               |                            |
| DSP                                | VPDSP101-2 100MHz          |                            |
| RAM                                | 16M                        |                            |
| FLASH                              | 4M                         |                            |
| Power                              | DC24V/500mA                |                            |
| Consumption                        | The maximum 5 W            |                            |
| LED                                | Operate, network , circuit |                            |
| Network card                       | 100/10BASE-T ×2            |                            |
| Weight                             | 180 grams                  | (WHITOUT AC ADAPTOR)       |
| Working temperature                | <b>0−42</b> °C             |                            |
| Working humidity                   | 40%-90% not congealed      |                            |
| Colour                             | White                      |                            |
| FXS port                           | 2                          | 24V feed, 48V shaking bell |
| PSTN port                          | 1                          | Relay switching            |

# **6 Manufactory Parameter**

| Parameter |       | Default            |
|-----------|-------|--------------------|
| Network   | LAN   | DHCP               |
|           | PC    | Bridge mode        |
|           |       |                    |
| Password  | admin | dbl#admin or admin |
|           | user  | 1234               |
|           |       |                    |
| Time Zone |       | GMT+8              |

The default star command please refer to the table in section 3.1.1 for detailed information. This default parameter are unsuitability the customization's products.